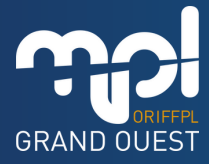

## **COMMENT VOUS CONNECTER** À UNE SESSION SUR TEAMS ?

|              | Outlook                                                                                                    | Cir Appel Teams (C) 4() 12 D 💿 🖓 Mathi                                                                                                    | 04 GOODER (MG)                            |  |  |  |  |  |
|--------------|----------------------------------------------------------------------------------------------------|----------------------------------------------------------------------------------------------------|-------------------------------------------|--|--|--|--|--|
|              | Accuel Afficher Aide                                                                                                    | 8 familie                                                                                                    | on MPL Grand Ouest<br>ant, Microsoft Team |  |  |  |  |  |
|              | 🖯 Nouveau message 👻 🗑 Se                                                                                                    | pprimer - 😇 Archiver 🛈 Signaler - of Ranger 🍞 Diplacer vers - 🦘 Répondre 🕂 Répondre à tous 🥕 Transferer - 👂 Étapes rapides - 😒 Lu / non Lu 🛷 🛱 - 🖉 🕲 - 🐯 -                                                                                                    |                                           |  |  |  |  |  |
| 84           | > Favoris                                                                                                    | 📀 Bolte de réception 🔹 🕑 Non Iu Rappel : Convocation Journée micro entrepreneur libéral                                                                                                    | Θ,                                        |  |  |  |  |  |
| 0            | Oossiers     Boite de réception                                                                                                    | Natacha PRUNIER-DUPARGE     Notecha PRUNIER-DUPARGE     Notecha PRUNIER-DUPARGE   | 5 /2                                      |  |  |  |  |  |
| 5 <b>6</b> 5 | <ul> <li>Brouillons</li> <li>Dements envoyes</li> <li>Dements envoyes</li> <li>Counter indestable</li> <li>Archive</li> <li>Notes</li> <li>Rus RSS</li> <li>Historique des conversus</li> <li>Créer on dossier</li> <li>Créer on dossier</li> <li>Créer on dossier</li> <li>Créer on dossier</li> <li>Gossien de recherche</li> <li>Groupes</li> <li>Nouveau groupe</li> <li>Decouvea des groupes</li> <li>Gére les groupes</li> </ul> | Bernow     Bernow     Bernow |                                           |  |  |  |  |  |
| _            |                                                                                                    |                                                                                                    |                                           |  |  |  |  |  |

Tout d'abord, ouvrez votre boîte mail.

Vous avez reçu une convocation de ma MPL GRAND OUEST à propos de la formation en visioconférence à laquelle vous êtes inscrit. Cette convocation peut être dans votre boîte de réception ou dans vos spams.

Un lien de connexion Microsoft Teams vous est transmis dans le corps du mail.

Vous n'avez pas besoin de télécharger l'application Teams.

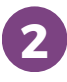

£.

**Cliquez sur le lien :** une nouvelle fenêtre va s'ouvrir automatiquement sur votre PC et afficher une page Teams.

| 3 | Ouvrir Mitoropolt, Teams 2 https://teams.aioropolt.com.sobuhite.cov/ri.com/a application. Trajuvir.autorizer teams increasificant is based to be byge dates / tegetilation associate |
|---|----------------------------------------------------------------------------------------------------|
|   | Quer Manach Nam                                                                                                    |
|   | Participez à votre réunion Teams Continue sur ce noieganez Participer sur l'application Teams                                                                                        |
|   | Vibul navez pas Tapplication 7<br>Telefotorgan mantement                                                                                                    |

Vous pouvez aussi sélectionner le lien et faire un copier-coller dans la barre de recherche Google.

Un onglet apparaît directement sur la page, avec pour titre : « **Ouvrir Microsoft Teams** ».

Cliquez sur « annuler ».

4

Cliquez sur le bouton violet au centre de la page : « **continuer sur ce navigateur** ».

Une nouvelle page s'affiche automatiquement.

| -        | Microsoft Teams                       | Q, Rechercher                              |                              | 🧠   |  |  |  |
|----------|---------------------------------------|--------------------------------------------|------------------------------|-----|--|--|--|
| <b>.</b> |                                       |                                            |                              |     |  |  |  |
| 0        |                                       |                                            |                              |     |  |  |  |
| 63       |                                       |                                            |                              |     |  |  |  |
|          |                                       |                                            |                              |     |  |  |  |
| S.       | Choisissez vos options vidéo et audio |                                            |                              |     |  |  |  |
| D        |                                       |                                            |                              | n - |  |  |  |
|          |                                       |                                            | Son de l'ordinateur          |     |  |  |  |
|          |                                       |                                            | Installation personnalisée   |     |  |  |  |
|          |                                       | <b>B2</b> !<br>Votre caméra est désactivée | • 🚥 o —— e —                 |     |  |  |  |
|          |                                       |                                            | 😵 for par teleptone 🔿        |     |  |  |  |
|          |                                       |                                            | Son de la salte              |     |  |  |  |
|          |                                       | 🔯 💽 🔅 Filtres d'arrière-plan               | 😡 Ne pas utiliser le son 🔿   | 1   |  |  |  |
|          |                                       |                                            | Annuler Rejoindre maintenant |     |  |  |  |
|          |                                       |                                            |                              |     |  |  |  |
|          |                                       | Une fois votre nom et prénor               | n inscrits dans la case,     |     |  |  |  |

Une fois votre nom et prénom inscrits dans la case, cliquez sur le bouton violet : « **rejoindre maintenant** ».

Une fois intégré à la réunion, pensez à activer votre micro et votre caméra.

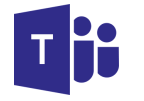

La formation peut commencer !

<u>Retrouvez toutes ces explications en vidéo</u> <u>sur notre chaîne YouTube en cliquant ici</u>